# **BL02B2: Powder Diffraction**

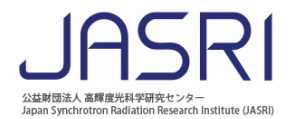

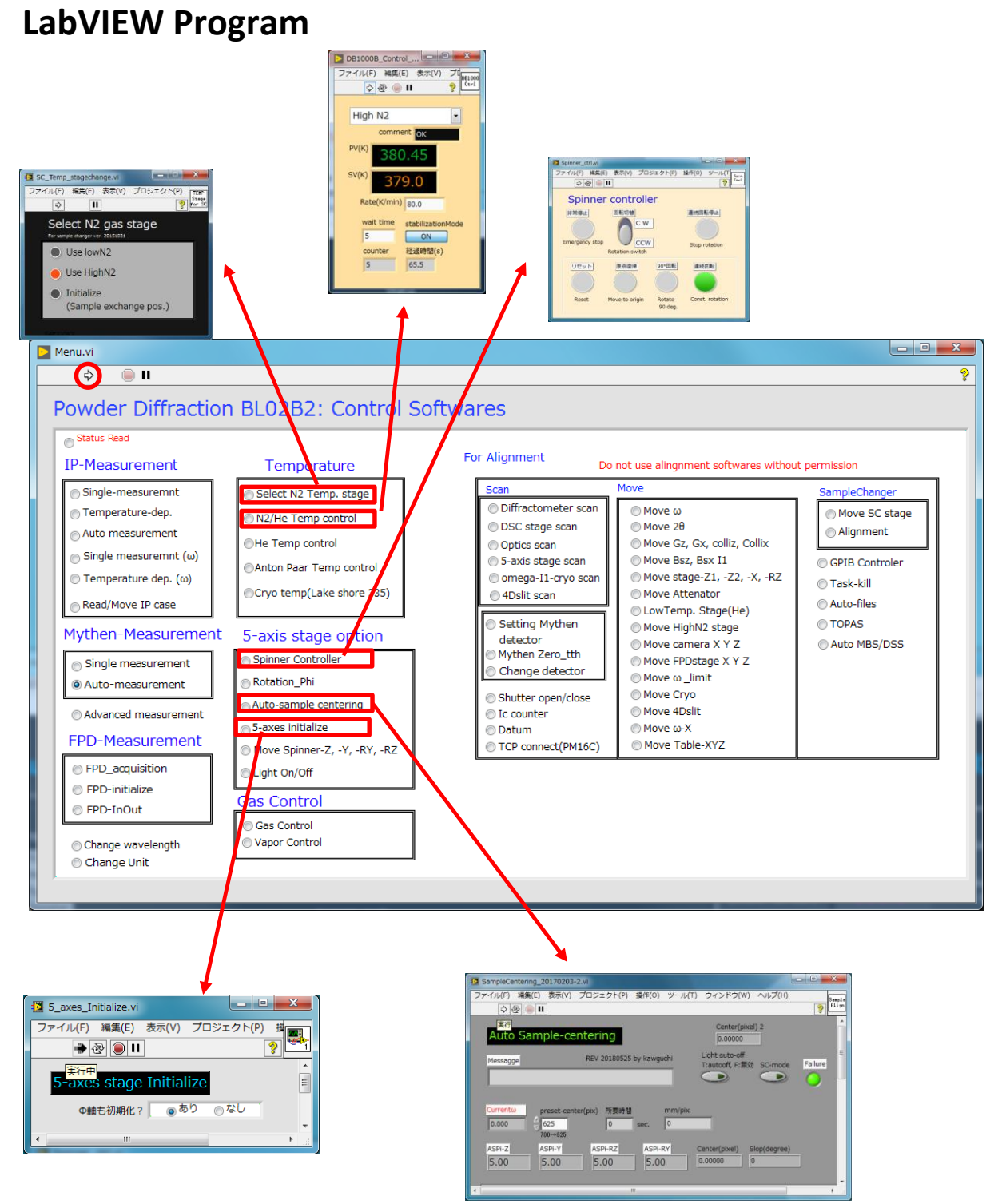

- 1) Select the radio button of the program
- 2) Push the  $\Rightarrow$  button

# **BL02B2: Powder Diffraction**

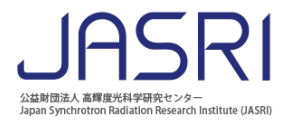

## How to Mount SAMPLE (Manual)?

1. Mount Sample, carefully

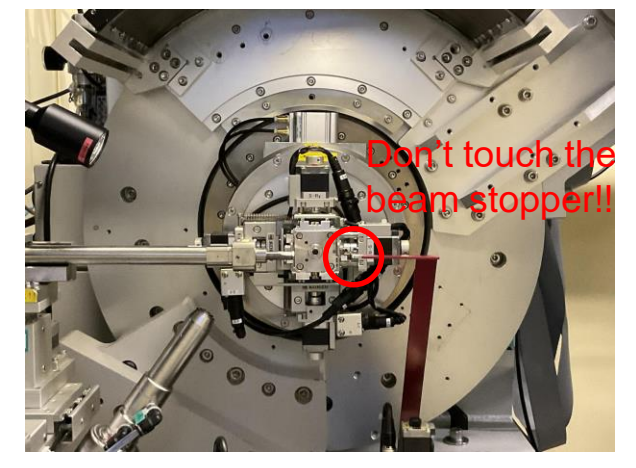

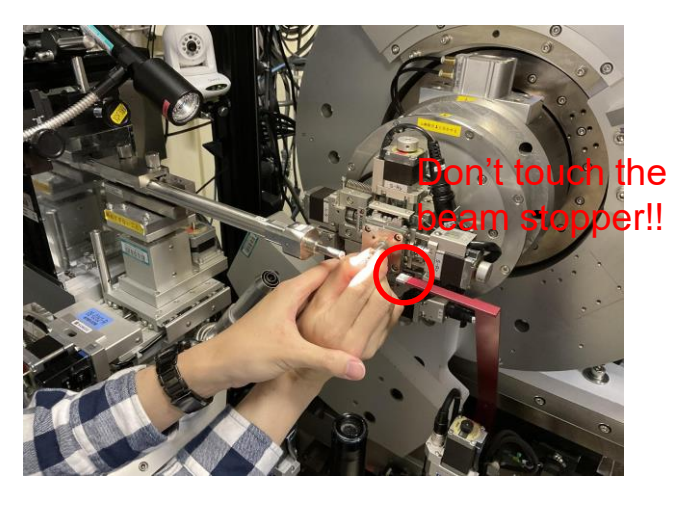

 Auto-sample alignment, RUN (after initialize sample stage)

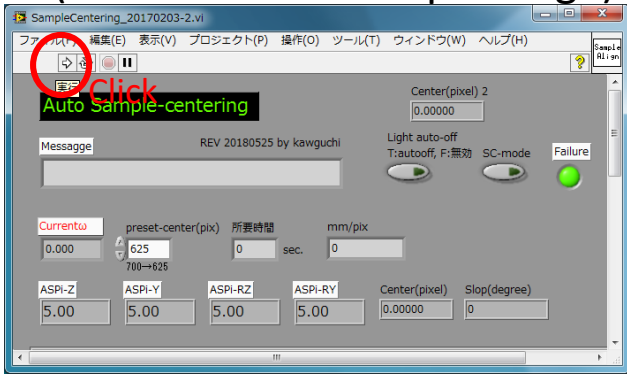

## 3. Capillary rotation

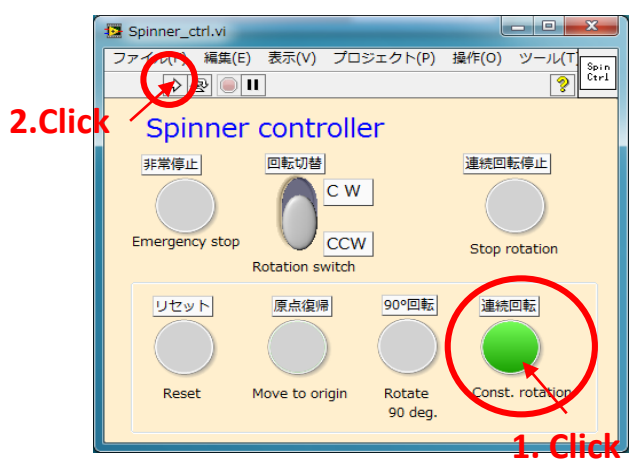

## 4. How to measure (MYTHEN spinner ver.)

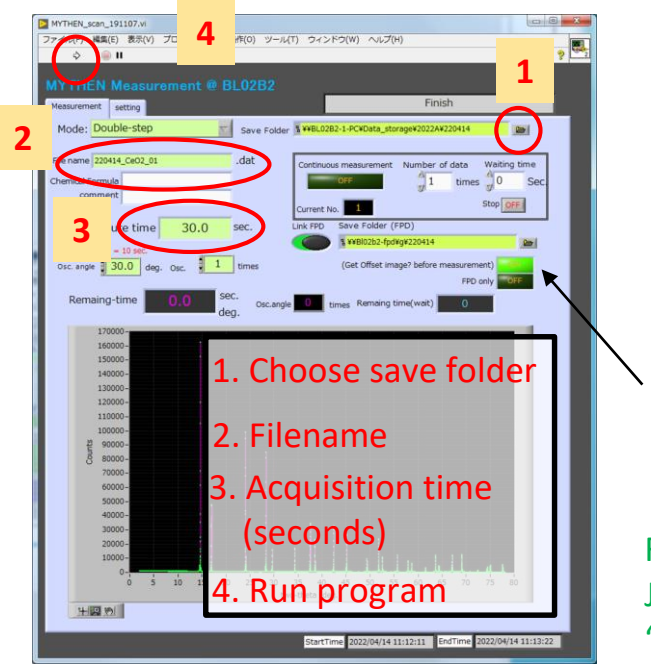

lf you want to get offset image for FPD, please select ON (it takes 20 seconds). ※基本的にはOnにしなくてよいです。

### FILENAME : JAPANESE and special characters excluding "-" and "\_" are not supported.

## How to UNMOUNT Sample

**1. STOP spinning** 

before sample unmount....

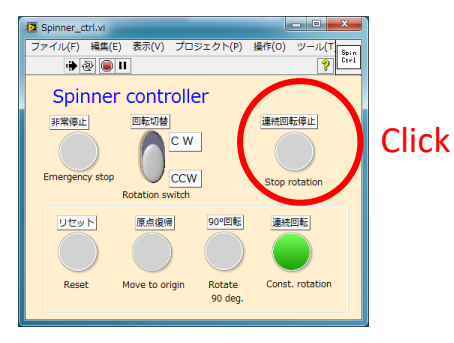

- 2. Temperature control nozzle "OUT" if nozzle is "in"
  - 1. Select Initialize
  - 2. RUN program

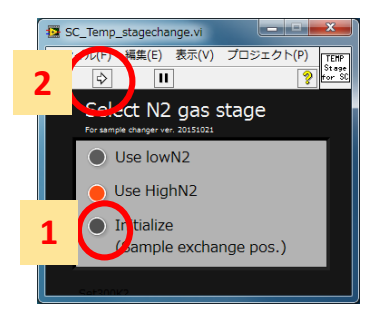

吹き付けが挿入されて いるときのみ

3. Initialize sample stage

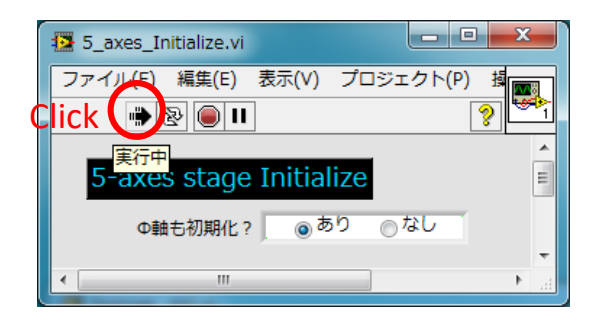

4. Please remove your sample from the diffractometer.

## **BL02B2: Powder Diffraction**

## How to control Sample temperature

- 1. Select Low or High temperature N2 stream device
- 2. Run program [you can see the move of N2 gas stage]

- 1. Select Low or High temperature N2 stream device
- 2. input set value (temperature before calibration)
- 3. input ramping rate
- 4. RUN program

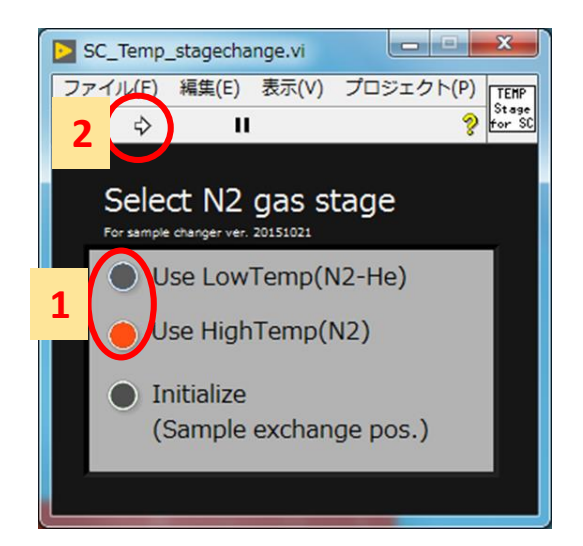

| DB1000B_Control<br>ファイル(F) 編集(E) 表示(V) プロ<br>のB1000<br>Ctrl<br>2アイル(F) 編集(E) 表示(V) プロ<br>DB1000<br>Ctrl |
|----------------------------------------------------------------------------------------------------|
| 1 High N2                                                                                               |
| comment OK                                                                                              |
| РV(К) 380.45                                                                                            |
| SV(K) 379.0 2                                                                                           |
| Rate(K/min) 80.0 3                                                                                      |
| wait time stabilizationMode 5 ON                                                                        |
| counter 経過時間(s)                                                                                         |
| 5 65.5                                                                                                  |

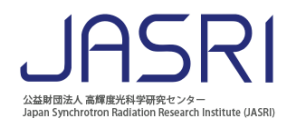